## Supplemental Reprogramming Tool (SRT 8432) Issue: Flash Download Failed

859 Will Flickema Wed, Apr 18, 2018 <u>Supplemental Reprogramming Tool (SRT 8432)</u> 3781

## **DESCRIPTION:**

- Some 2001 to 2005 ST22 Sebring/Stratus 3.0L PCM/ECM flashes require the use of the SRT 8432 device with the TechTOOLs application.
- When selecting the appropriate flash file to download and clicking on download/update, you may receive the message, "Flash Download Failed. Close this window and try again" near 3% of the download complete (see below).

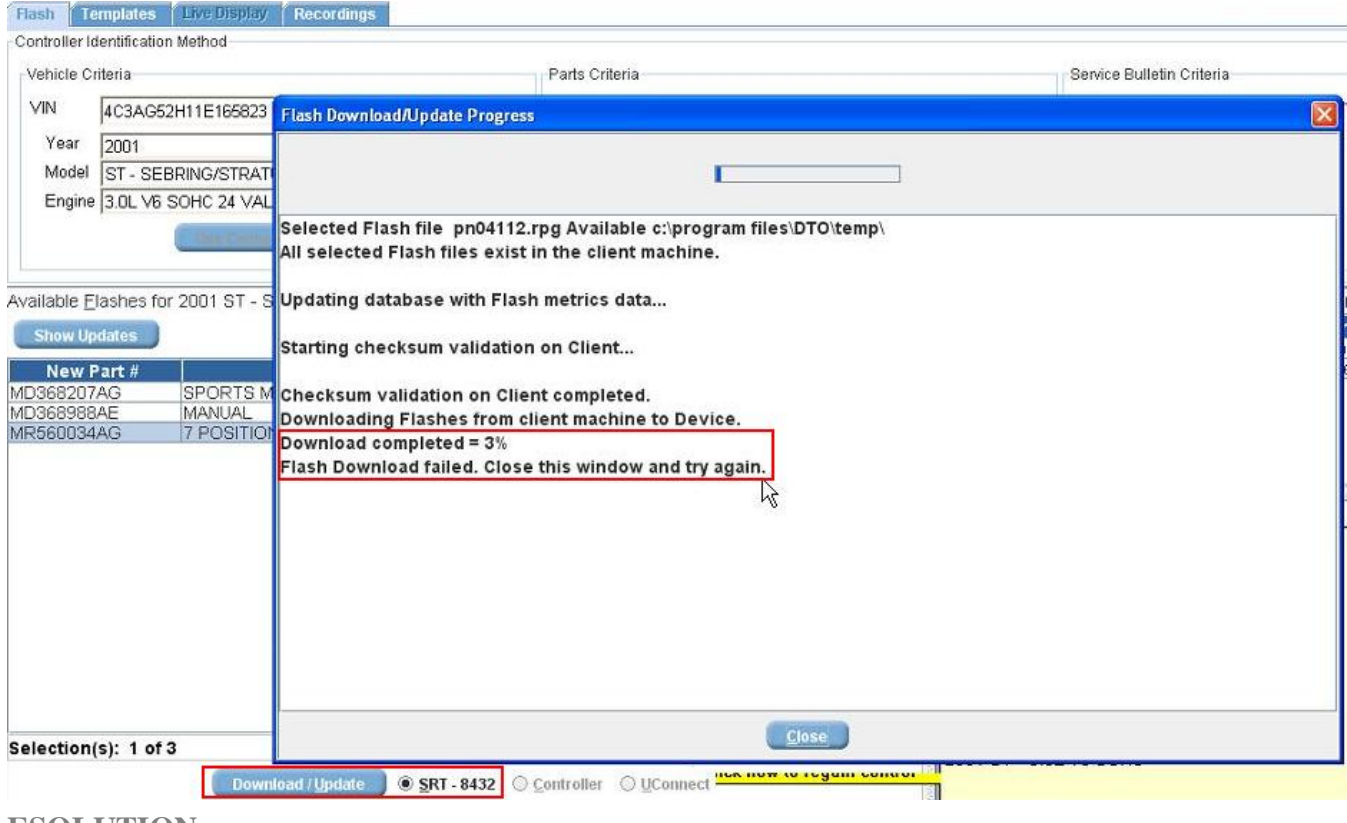

**ESOLUTION:** 

- 1. Close out of the Flash Download/Update Progress window as prompted above.
- 2. Click on **Device Options** near the top left of the TechTOOLs application (see below).
- 3. Select COM Port Settings.

| 🕌 TechTOOLS R10.01         |                                     |      |  |
|----------------------------|-------------------------------------|------|--|
| <u>F</u> ile               | Device Options                      | Help |  |
| VIN :<br>Mileag<br>Control | Device Update                       |      |  |
|                            | Make International Super Card 94-97 |      |  |
|                            | Module Replacement                  |      |  |
| Flash                      | COM Port Settings                   |      |  |

4. Select the **SRT 8432** from the Device Option drop-down menu, and select the **COM1** as the COM Ports option drop-down menu.

5. Click **Update** (see below).

| Scom Port Settings Dialog |                          |     |
|---------------------------|--------------------------|-----|
| Devices:                  | SRT 8432  COM Ports: COM | 1 💌 |
|                           | Update Cancel            |     |
|                           |                          |     |

- 6. You will receive the message shown below. The COM Port 1 has now been configured to use with the SRT 8432.
- 7. Connect the SRT 8432 to the PC and then restart the TechTOOLs application as prompted.

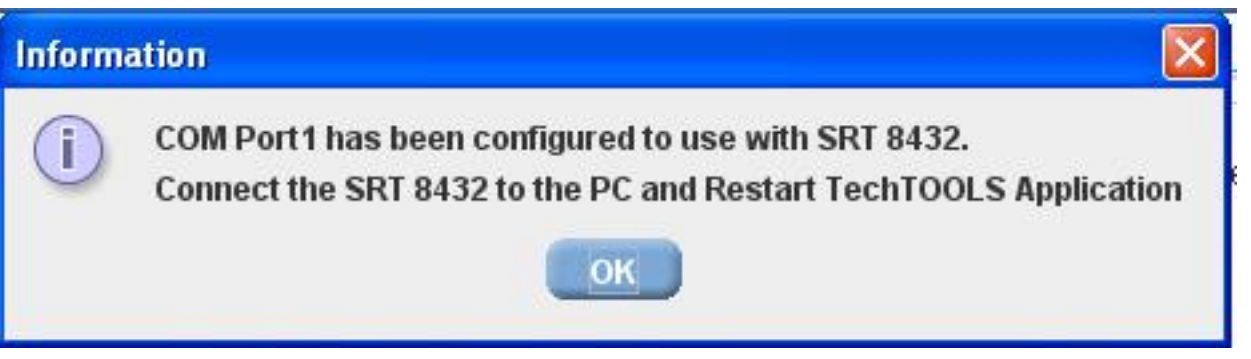

- 8. After relaunching TechTOOLs, select the appropriate flash file to download and click on the **Download/Update icon**.
- 9. You should now be able to successfully download the chosen flash file to the SRT 8432 tool.

Online URL: https://kb.fcawitech.com/article/supplemental-reprogramming-tool-srt-8432-issue-flashdownload-failed-859.html